## PERCORSO PAGAMENTO ON LINE

1) ENTRARE SU ARGO SCUOLANEXT;
2) INSERIRE COD. SCUOLA (SC15639) E LE CREDENZIALI (USERNAME E PASSWORD);
3) SULLA SINISTRA, SECONDA ICONA, CLICCARE (SULLE BANCONOTE); e APPARIRA' L'AVVISO DI PAGAMENTO;

## SI PUO' SCEGLIERE UNA DELLE SEGUENTI PROCEDURE DI PAGAMENTO

1) Paga subito e segui la procedura guidata (se si è possessori di master card o carta di credito), si paga in più 1 € di commissione;

2) Scarica l'avviso (se scarichi l'avviso poi non puoi scegliere l'opzione paga subito) e paghi o alla posta o al tabacchino, si paga in più 2 € di commissione;

3) scarichi l'avviso e tramite app postepay paghi il bollettino inquadrando il codice QR, si paga 1 € di commissione in più.

Nelle 24 h successive puoi verificare l'avvenuto pagamento, sempre entrando su Scuolanext, a sinistra le banconote, in basso Aggiorna stato pagamenti.

| 16:10 🚜                                             |                       |               |                           |                                                 |                                                |                                                                                                    |                                |       | 1 N         | 4G 🖌 🛉 75% |
|-----------------------------------------------------|-----------------------|---------------|---------------------------|-------------------------------------------------|------------------------------------------------|----------------------------------------------------------------------------------------------------|--------------------------------|-------|-------------|------------|
| AR                                                  | GO SCU                | OLANEXT       |                           | IST. COMP<br>PRIMARIA<br>MILANI"<br>VIA F. DE R | PR. STAT. SCUO<br>E SECONDAR<br>OBERTO, 2 - MI | DLA DELL'INFANZ<br>IA DI PRIMO GRA<br>STERBIANCO                                                                                                    | IA,<br>DO "DON L.              |       |             |            |
| Servizi Alun                                        | ino 🔳                 | Alunno: MESSI |                           |                                                 |                                                |                                                                                                    |                                |       |             |            |
| Tass                                                | e Alunno              |               |                           |                                                 |                                                |                                                                                                    |                                |       |             | ×          |
| TASSA<br>ISCRIZ<br>Uten                             | ONE 03164673592092972 | 10,00         | 1                         | 10,00                                           |                                                | Pagamento<br>immediato<br>(on-line) o<br>tramite<br>stampa<br>dell'avviso di<br>pagamento<br>(pagamento<br>presso un<br>Prestatore di<br>Servizi di<br>Pagamento in<br>un momento<br>successivo) | Pagamento<br>tramite<br>PagoPA | 10,00 | 08/03/202:  | 2          |
| zioni Consulta elenco PSP (per Avviso di Pagamento) |                       |               | Avvia Pagamento Spontaneo |                                                 | Aggiorna stato pagamenti                       |                                                                                                    | Richiedi avviso di pagamento   |       | Paga subito |            |
|                                                     |                       |               |                           | _                                               |                                                |                                                                                                    |                                |       |             |            |

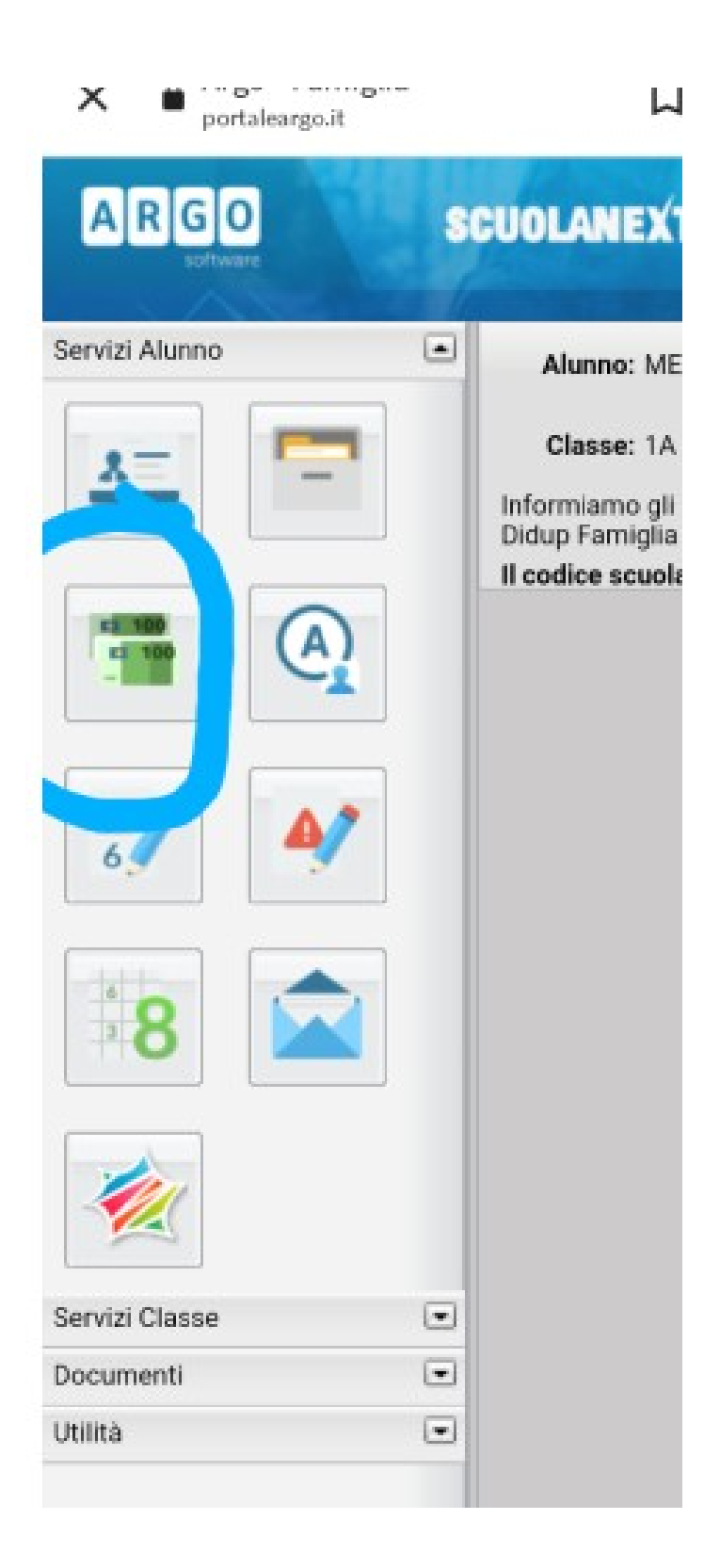